Step4 Web出願・入学検定料(10,000円)の支払い・書類の提出 いよいよ9月2日から出願が始まります。 Web出願・入学検定料の支払い・書類の提出、全てが終わると出願完了です。 完了メールを確認して、入学試験を受験してください。

| (1)『マイページ』にログイン                             | ・し、「出願する」をクリック(9月2日以降)。                                  |
|---------------------------------------------|----------------------------------------------------------|
| Successformunication College 中央情報専門学校 WEB出願 | や央 情報さん ログアウト                                            |
| マイページ パスワード・メールアドレスの変更                      | お問い合わせ                                                   |
| 💉 手続き                                       | ♥ お知らせ                                                   |
| 体験授業の登録                                     | 入試予定日が決定しましたので、お知らせいたします。<br>入試予定日<br>2019/09/04         |
| () 願書の下書きをする                                | <b>必要書類提出日時</b><br>2019/09/02 15:20<br><b>提出方法</b><br>持参 |
|                                             |                                                          |

#### (2)以下に従って入力し、一番下の「次へ」をクリック。

| See Chuo Computer & Communication College<br>中央情報専門学校 WEB出願システム | 中央 情報さん ログアウト |
|-----------------------------------------------------------------|---------------|
| 副田願                                                             |               |
| 入試の選択         志願者情報の入力         出願内容の確認         支払方法の選択          | > 出願申込完了      |
| ♪ 入試の選択                                                         |               |
| 入試の選択                                                           |               |
| ○○○○○○○○○○○○○○○○○○○○○○○○○○○○○○○○○○○○                            |               |
| ■ IT・WEB学科(2年) ▼                                                |               |
| 第二志望 第二志望は入力しなくても結構です                                           |               |
| 選択してください                                                        |               |
|                                                                 |               |
| 2019年9月4日 🔹                                                     |               |

|                                  |    | 募集要項<br>がありま<br>で手書き<br>すすめし | 頁の巻末に下書き用の願書(紙<br>す。150字のマス目があります。<br>で練習してから入力することを<br>。ます。 | 。)<br>の<br>:お |
|----------------------------------|----|------------------------------|--------------------------------------------------------------|---------------|
| ◎ 本校志望学科を選んだ<br>150字以内で記入してください。 | 理由 |                              |                                                              |               |
|                                  |    |                              |                                                              |               |
|                                  |    |                              |                                                              |               |
|                                  |    |                              |                                                              |               |
|                                  |    |                              |                                                              |               |
|                                  |    |                              |                                                              |               |
| ◎ 本校卒業後の希望進路<br>150字以内で記入してください。 | i  |                              |                                                              |               |
| AAAA                             |    |                              |                                                              |               |
|                                  |    |                              |                                                              |               |
|                                  |    |                              |                                                              |               |
|                                  |    |                              |                                                              |               |

| See Chuo Computer &<br>中央情報 | <sup>Communication College</sup><br>员専門学校 | WEB出 | 願システム   |        | 中央      | 情報さん       | _<br>ログア <sup>1</sup> |
|-----------------------------|-------------------------------------------|------|---------|--------|---------|------------|-----------------------|
| 入試の選択                       | 志願者情報の確認                                  | s >  | 出願内容の確認 | >      | 支払方法の選択 | >          | 出願申                   |
| ★ 志願者情報の入:<br>下記項目にご入力くださ   | <b>力</b><br>にい。 🞯 印は必須項目                  | ਣਰ.  |         |        |         |            |                       |
| 志願者情報                       |                                           |      |         |        |         |            |                       |
| 志願者氏名                       | 必須                                        | 中央情報 | 段       |        |         |            |                       |
| フリガナ                        | [全角力ナ] 必須                                 | チュウオ | う ジョウホウ |        |         |            |                       |
|                             | ~~~~~~~~~~~~~~~~~~~~~~~~~~~~~~~~~~~~~~~   |      | ~~~~~   | $\sim$ | ~~~~    | $\sim\sim$ | $\approx$             |
|                             |                                           | 戻る   |         | ×^     |         |            |                       |

#### (4)出願内容の確認をし、修正がなければ「この内容で出願する」をクリック。

| Shuo Computer & Communication College<br>中央情報専門学校 | WEB出願システム 中央 情報さん ログアウト                                                |
|---------------------------------------------------|------------------------------------------------------------------------|
| 入試の選択                                             | ふの入力 と 出願内容の確認 と 支払方法の選択 と 出願申込完了                                      |
| ✔ 出願内容の確認                                         |                                                                        |
| 最後の確認画面です。登録内容に誤りがな<br>確認しましたら、このページの最下部にあ:       | いか、必ずご確認ください。<br>る【この内容で出願する】ボタンをクリックしてください。                           |
| 選択された入試                                           |                                                                        |
| 入試区分                                              | 一般入試                                                                   |
| 第一志望                                              | IT・WEB学科(2年)                                                           |
| 第二志望                                              |                                                                        |
| 受験希望日                                             | 9月5日                                                                   |
|                                                   |                                                                        |
|                                                   | 日本語学習歴を修正する                                                            |
| 出願後の修正・変更はできません<br>間違いがないことを確認できた場                | ン。登録内容に間違いがないかご確認ください。<br>皆合は「この内容で出願する」ボタンをクリックし、「お支払い方法の選択」に進んでください。 |
|                                                   |                                                                        |

### (5)入学検定料10,000円の支払方法を「コンビニ」「銀行ATM」「クレジットカード」 から1つ選択。必要な情報を入力し「次へ」をクリック。

※クレジットカードの場合は、この場で決済されます。

| - 支払方法を選択し、必要項目を入力してください           | o                                                                                       | -                                      |
|------------------------------------|-----------------------------------------------------------------------------------------|----------------------------------------|
| 支払方法を選択してください                      |                                                                                         |                                        |
|                                    |                                                                                         |                                        |
| <ul> <li>コンビニエンスストアでのお支</li> </ul> | ない                                                                                      |                                        |
|                                    | LAWSON FamilyMart Socomart                                                              |                                        |
| 利用するコンビニエンスストアを<br>選択してください        | <ul> <li>ローソン</li> <li>ミニストップ</li> <li>ファミリーマート</li> <li>サンクス</li> <li>サークルK</li> </ul> | の場合】<br>るコンビニを一つ選びます。<br>イレブンは利用できません。 |
|                                    | ○ デイリーヤマザキ<br>○ セイコーマート                                                                 |                                        |
| お支払い金額 10,00                       | 0円 検定料 10,000円                                                                          |                                        |
| 1 期限までに選択されたコンビニエンス                | スストアへお支払いいただく必要があります。                                                                   |                                        |

| ✓ ペイジーでのお支払い                                                                                   | い (ATM決済)                                                                    | _                                                    | 【ペイジーの場合】 (ペイジーの場合) ゆうちょ銀行・その他銀行でペイジー  | o<br>iasy |
|------------------------------------------------------------------------------------------------|------------------------------------------------------------------------------|------------------------------------------------------|----------------------------------------|-----------|
| お支払い金額                                                                                         | 10,000円                                                                      | 検定料 10,000円                                          |                                        | •         |
| 期限までにゆうちょ銀行                                                                                    | ・銀行のATMでお支                                                                   | 払いいただく必要があります                                        | <b>;</b>                               |           |
| ✓ クレジットカードでの                                                                                   | のお支払い                                                                        | 2                                                    | 【クレジットカードの場合】<br>VISA/MASTERカードでのお支払いが |           |
| ※お支払いいただいた検定料は<br>※お支払い回数は 1 回のみです                                                             | 返金できません。<br>·<br>。                                                           |                                                      | してください。この場で決済されます。                     |           |
| クレジットカード番号 [                                                                                   | 半角数字] 必須                                                                     | 1234567890123456                                     | VISA Marco                             |           |
| 有効期限                                                                                           | 必須                                                                           | 選択 ▼月/                                               | 選択 ▼ 年                                 |           |
| クレジットカード名義人 [                                                                                  | 半角英字] 必須                                                                     | TARO TANAKA                                          |                                        |           |
| セキュリティコード [                                                                                    | 半角数字] 必須                                                                     | 123                                                  |                                        |           |
| クレジットカード裏面の署名部<br>(1234 567 と記載されている場<br>で調名<br>4567 123<br>ほとんどのケースは上記に該当<br>おります 4 桁の数字を指すケー | の上に記載されてい、<br>合は 567 がセキュ<br>4567 4567 4567 4567 [2]<br>しますが、一部のク<br>スもあります。 | る数字の、右から3桁を指し。<br>リティコードになります)<br>1<br>レジットカードにつきまして | ます。<br>はクレジットカード表面のカード番号上部に記載          | iされ       |
| ご不明の場合は、お手持ちのク<br>お支払い金額                                                                       | レジットカード会社<br>10,000円                                                         | にお問合わせください。<br>検定料 10,000円                           |                                        |           |
|                                                                                                |                                                                              | <u>م</u> ر ل                                         |                                        |           |
| (6)支払方法を確認                                                                                     | し、「登録                                                                        | する」をクリック                                             | ク                                      |           |
| Chuo Computer & Communicatio                                                                   | <sup>m College</sup><br>学校                                                   | EB出願システム                                             | 中央 情報さん ロ                              | コグフ       |
| 入試の選択 志願行                                                                                      | 皆情報の確認                                                                       | 出願内容の確認                                              | 支払方法の選択                                | 出願        |
| <b>支払方法の確認</b><br><sup>支払方法に誤りがないかご確認くだる</sup>                                                 | さい。                                                                          |                                                      |                                        |           |
| お支払い方法                                                                                         |                                                                              |                                                      |                                        |           |
| お支払い方法                                                                                         | コンビニエンス                                                                      | <b>スストア</b>                                          |                                        |           |
| コンビニ選択                                                                                         | -עש                                                                          |                                                      |                                        |           |
| お支払い金額                                                                                         | 10,000                                                                       | )円 検定料 10,00                                         | 0円                                     |           |
| (!) ページ下部の「登録する」ボ                                                                              | タンをクリックする                                                                    | と、数秒後にコンビニ決済な                                        | が完了します。                                |           |
| 寺定商取引法に基づく表示で                                                                                  |                                                                              |                                                      |                                        |           |
|                                                                                                | 戻る                                                                           | 登録す                                                  |                                        |           |

## (7)今後の流れを確認。 ※以下はコンビニを選択した場合の画面です。

| 入試の選択                                     | 志願者情報の確認 と 出願内容の確認 と 支払方法の選択 と 出願申                                                                                                    |
|-------------------------------------------|----------------------------------------------------------------------------------------------------|
| 出願申込完了                                    | •                                                                                                    |
|                                           | 出願申込を受付けました。                                                                                                    |
| !                                         | 出願はこれで完了ではありません!<br>必要書類を期日までに本校に持ち込み、または送付する必要があります。                                                                                                    |
| コンビニエンスス                                  | くトアでのお支払いについて                                                                                                    |
| コンビニコ                                     | ニンスストア ローソン 【コンビニの場合】<br>ここに表示される番号を使って、                                                                                                    |
| 決済ベンタ                                     | /受付番号 ※ 9249 5.1000円をお支払いください。                                                                                                    |
| 電話番号                                      | 123-4567-8901<br>※ローソン、ミニストップ、サークルK、サンクス、デイリーヤマザキでお支払<br>いの際に必要となります。                                                                                                    |
| お支払期限                                     | 2017/09/05                                                                                                    |
| 各コンビニ<br>ファミリ・<br>ローソン・<br>セイコー・<br>サークルル | ニエンスストア別のお支払い方法<br>-マートロ<br>・ミニストップロ<br>マートロ<br>く、サンクス、デイリーヤマザキロ<br>内容間違いによる取り消し・返金は一切できませんのでご注意ください。                                                                                                    |
| 今後の流れ                                     | 願書以外の全ての書類を揃えて                                                                                                    |
| Step1                                     | ス学試験料をお納めください。<br>日本の学会になった。                                                                                                    |
| Step2                                     | <ul> <li>以下の書類を試験日の2日前までに<br/>本校に到着するよう郵送または持参してください。</li> <li>①調査書(本校指定)</li> <li>②母国での最終学歴の卒業証書(コピー可)</li> <li>③母国の大学(3年制を含む)・大学院の成績表 (高校・短大・専門学校卒は不要)</li> <li>※英語・中国語は翻訳不要。その他の言語は日本語に翻訳したものを提出のこと</li> <li>④日本における最終学歴の成績・出席状況証明書</li> <li>※出席率は「時間数」で算出したものを提出のこと</li> <li>⑤所持している預金道橋すべて</li> <li>※持参の場合は原本。郵送の場合はコピーを送付し、試験日に原本を持参のこと</li> <li>※アルバイト入金や海外送金の記帳のあるもので、未記帳分がないものを提出のこと</li> <li>⑥ (ブスポート)(持参の場合は原本。郵送の場合はコピーを送付し、試験日に原本を持参のこと)</li> <li>⑦ (古谷カード(持参の場合は原本。郵送の場合はコピーを送付し、試験日に原本を持参のこと)</li> <li>⑦ (資写真)(たて4cm×よこ3cm)…1枚(3ヶ月以内に撮影したもの。)</li> <li>※写真の裏に氏名を記入のこと</li> <li>⑨ 日本語能力試験(N1・N2・N3)または日本留学試験の受験結果(コピー可)</li> </ul> |
| Step3                                     | 本校が書類を受理次第、出願完了です。                                                                                                    |
| Step4                                     | 本校より、受付完了メールが送信されます。                                                                                                    |
|                                           | マイページへ                                                                                                    |

### (8)以下のような出願受付メールが届きます。

| 差出人:<br>宛先:                          | 学校法人 中央情報学園 中央情報専門学校 <no-reply@ccc.campus-p.jp></no-reply@ccc.campus-p.jp>                                                                             | 送信日時: | 20: |
|--------------------------------------|----------------------------------------------------------------------------------------------------|-------|-----|
| C C:<br>件名:                          | 【Web出願システム】出願申請を受け付けました                                                                                                    |       |     |
|                                      |                                                                                                    |       | .   |
| このメック中央情報                            | ・セージは学校法人 中央情報学園<br>録専門学校の Web 出願システムより                                                                                                    |       |     |
| 自動送信<br>大変お引                         | 『されています。本メールに心当たりがない方は、<br>『数ですが 本校まで連絡ください。<br>                                                                                                    |       | _   |
| この度は                                 | t出願申請いただきありがとうございました。                                                                                                    |       |     |
| 出願情朝<br>規定の書<br>募集要明<br>必要書類<br>提出日明 | ≹を登録しただけでは、出願手続きは完了しません。<br>}類を期日までに、本校へ提出する必要があります。<br>፤の案内を熟読の上、間違いのない書類を約束の日時に提出してください。<br>፤の提出日時はマイページの「お知らせ」でご案内しています。<br>₣を変更したい方は必ず本校までご連絡ください。 |       |     |
| ※注意》<br>クレジャ<br>支払い期<br>必ず期 B        | €<br>╯ト以外の決済方法を選択した場合は<br>引日が過ぎますと出願自体が無効となります。<br>∃までに、検定料の払込を完了させてください。                                                                              |       |     |
| 払込後に<br>絶対に下                         | こマイページよりキャンセルをすると処理が正しく実行されません。<br>?イページよりキャンセルをしないようにお願い致します。                                                                                         |       |     |

#### (9)マイページの「出願 申込み履歴」が表示されます。

|                                  | 体験授業の登録                                        |                      | 入試予定日が決<br>入試予定日<br>2018/09/05         | 定しましたので、お知らせい | たします。     |      |
|----------------------------------|------------------------------------------------|----------------------|----------------------------------------|---------------|-----------|------|
|                                  | 願書の下書きをする                                      | 5                    | 必要者知道山口<br>2018/09/03 11<br>提出方法<br>持参 | बन<br>L:00    |           |      |
|                                  | 出願する                                           |                      |                                        |               |           |      |
| ※ブラウザのタブ<br>すと、正しく申し<br>複数タブでの同時 | 機能を使い、複数タブで同時<br>込みが処理されない場合があり<br>鼻作はご遠慮ください。 | こ申込操作を行いま<br>ります。    |                                        |               |           |      |
| يد                               | <b>H</b> 11                                    | <b>ф</b> 1 0         | ᄼᇥᆆᄬᇊ                                  |               |           |      |
| IT • WE                          | ₽¥科<br>8学科(2年)                                 | ₩ <b>△日</b><br>5月25日 | ₩₩₩₩₩₩₩₩₩₩₩₩₩₩₩₩₩₩₩₩₩₩₩₩₩₩₩₩₩₩₩₩₩₩₩₩   | 「申込確認」を押す     | と、コンビニの受f | 寸番号や |
| 💼 出願 申込履                         | 歴                                              |                      |                                        | う夜の流れが唯能      | (CZJ9。    |      |
| 検定料の納入を終                         | え、本学が書類を受理し、受問                                 | 検資格を確認できると出          | ≒願が完了となります。                            |               |           |      |
| 入試区分                             | 申込日                                            | 支払い方法                | ++72                                   | セル 申込 類書)     | 受付番号 合否結果 |      |
| 一般入試                             | 2018年5月28日(月)                                  | コンビニエンスス             | ストア キャン                                | セル 申込確認       | 17        |      |

# (10)入学検定料を支払い、学校が全ての書類を確認すると、受付が完了し、以下のようなメールが届きます。※試験日までに届かない場合は、ご連絡ください。

| 差出人:<br>宛先:                  | 学校法人 中央情報学園 中央情報専門学校 <no-reply@ccc.campus-p.jp></no-reply@ccc.campus-p.jp>            | 送信日時: | 20 |
|------------------------------|---------------------------------------------------------------------------------------|-------|----|
| CC:<br>件名:                   | 【Web出願システム】Web出願の手続きが完了しました                                                           |       |    |
|                              |                                                                                       |       |    |
| このメッ<br>中央情報<br>自動送信<br>大変お手 | セージは学校法人 中央情報学園<br>専門学校のWeb出願システムより<br>されています。本メールに心当たりがない方は、<br>数ですが 本校まで連絡ください。<br> |       |    |
| 出願につ                         | いて全ての確認が完てし、受験番号が発行されました。                                                             |       |    |
| これにて、<br>本校 HP の<br>本学まで:    | 出願は完了です。<br>9募集要項を確認の上、指定した入学試験日時に<br>来校ください。                                         |       |    |
| 入試選択<br>第一志望<br>受験希望         | : 一般入試<br>: IT・WEB 学科(2 年)<br>日 : 9 月 5 日                                             |       |    |

## (11)入学試験を受け、合否が確定すると、お知らせのメールが届きます。 以下のようにマイページからも確認ができます。 ※同時に合否通知書も本人宛てに郵送します。

📄 体験授業 申込履歴

|          | 学科            | 申込日                                               | 体験授業日日                 | 時          |         | 出願           |
|----------|---------------|---------------------------------------------------|------------------------|------------|---------|--------------|
| IT • WE  | B学科(2年)       | 5月25日                                             | 05月29日(火)1             | 13:30~     |         | 出願できます       |
| 🔒 出願 申込履 | 貢歴            |                                                   |                        |            |         | 合否結果をクリック    |
| 検定料の納入を終 | え、本学が書類を受理し、  | 受験資格を確認できると出願が                                    | が完了となります。              |            |         |              |
| 入試区分     | 申込日           | 支払い方法                                             | キャンセル ド                | 申込確認(願書)   | 受付番号    | 合否結果         |
| 一般入試     | 2018年5月28日(月) | クレジットカード                                          |                        | 申込確認       | 18      | 合否结果         |
|          |               |                                                   |                        |            |         | $\mathbf{C}$ |
|          |               | Shuo Computer & Communication College<br>中央情報専門学校 | WEB出願システム              | 中央         | 情報さん ログ | 72           |
|          |               | マイページ パスワード・メールアドレス                               | の変更 お問い合わせ             |            |         |              |
|          |               | 🚔 入試区分                                            |                        |            |         | _            |
|          |               |                                                   | 入試区分<br>一般入試 IT・WEB学科( | 2年)        |         |              |
|          |               | 📄 合否結果                                            |                        |            |         |              |
|          |               |                                                   | 合香                     | <b>j</b> . |         |              |
|          |               |                                                   | 戻る                     |            |         |              |